# **Rockwell Automation, Inc.**

# MicroLogix, SLC-500 Series

# **Ethernet Driver**

지원 버전 TOP Design Studio V1.0 이상

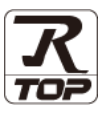

### CONTENTS

본 사 ㈜M2I의 "Touch Operation Panel(M2I TOP) Series"를 사용해주시 는 고객님께 감사 드립니다. 본 매뉴얼을 읽고 "TOP-외부장치"의 접속 방법 및 절차를 숙지해 주십시오.

**1.** 시스템 구성

2 페이지

접속에 필요한 기기, 각 기기의 설정, 케이블, 구성 가능한 시스 템에 대해 설명합니다.

- 2. 외부 장치 선택
   3 페이지

   TOP 기종과 외부 장치를 선택합니다.
- 3. TOP 통신 설정
   4 페이지

TOP 통신 설정 방법에 대해서 설명합니다.

## **4.** 외부 장치 설정 <u>9 페이지</u>

외부 장치의 통신 설정 방법에 대해서 설명합니다.

 

 5. 지원 어드레스
 10 페이지

 본 절을 참조하여 외부 장치와 통신 가능한 어드레스를 확인하 십시오.

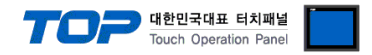

## 1. 시스템 구성

TOP와 "Rockwell Automation, Inc. – SLC500/MicroLogix Series EthernetIP"의 시스템 구성은 아래와 같습니다.

| 시리즈        | СРИ                                                                      | Link I/F      | 통신 방식          | 시스템 설정                               | 케이블         |
|------------|--------------------------------------------------------------------------|---------------|----------------|--------------------------------------|-------------|
| MicroLogix | MicroLoigx 1000<br>MicroLoigx 1100<br>MicroLogix 1200<br>MicroLogix 1500 | 1761-NET_ENI  | Ethernet(TCP)  | <u>3.2 설정 예제 2</u><br><u>(5 페이지)</u> |             |
|            | MicroLoigx 1100                                                          | CPU Direct    | Ethernet(TCP)  | <u>3.1 설정 예제 1</u><br><u>(4 페이지)</u> | 트위스트 페어 케이블 |
|            | SLC 5/05                                                                 | CPU Direct    | Ethernet (TCP) | <u>3.1 설정 예제 1</u><br><u>(4 페이지)</u> | ד")         |
| SLC500     | SLC 5/03                                                                 |               |                | <u>3.2 설정 예제 2</u>                   |             |
|            | SLC 5/04<br>SLC 5/05                                                     | I/6I-INEI-ENI | Ethernet (ICP) | <u>(5 페이지)</u>                       |             |

\*주1) 트위스트 페어 케이블

- STP(실드 트위스트 페어 케이블) 혹은 UTP(비실드 트위스트 페어 케이블) 카테고리 3,4,5 를 의미 합니다.

- 네트 워크 구성에 따라 허브, 트랜시버 등의 구성기기에 접속 가능하며 이 경우 다이렉트 케이블을 사용 하십시오.

■ 연결 가능 구성

•1:1 연결(TOP 1 대와 외부 장치 1 대) 연결

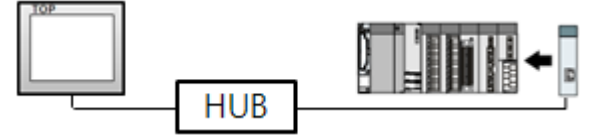

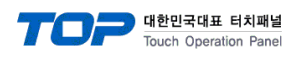

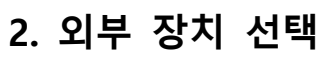

| ■ TOP 모델 및 포트 선택 후 S | 외부 장치를 선택합니다.                                                                                                    |   |
|----------------------|----------------------------------------------------------------------------------------------------|---|
|                      | 디바이스 선택                                                                                                    |   |
|                      | PLC 선택 [Ethernet]<br>제조사                                                                                                    |   |
|                      | Rockwell Automation (AB)                                                                                                    |   |
|                      | 모델                                                                                                    |   |
|                      | Control/CompactLogix Series                                                                                                    |   |
|                      | MicroLogix Series                                                                                                    |   |
|                      | SLC-500 Series                                                                                                    |   |
|                      |                                                                                                    |   |
|                      | 🔶 뒤로 🔹 다음 🗶 취소                                                                                                    | - |
|                      | 디바이스 선택                                                                                                    |   |
|                      | e ne d A                                                                                                    |   |
|                      |                                                                                                    |   |
|                      | ♥ PLC 열 영<br>별칭: PLC1                                                                                                    |   |
|                      | ♥ PLC 열 성<br>별칭: PLC1<br>인터페이스: Ethernet ▼                                                                                                    |   |
|                      | ♥ PLC 열 성<br>별칭: PLC1<br>인터페이스: Ethernet ▼<br>프로토콜: Ethernet/Ip ▼                                                                                                    |   |
|                      | ♥ PLC 알 성<br>별칭: PLC1<br>인터페이스: Ethernet<br>프로토콜: Ethernet/Ip ▼                                                                                                    |   |
|                      | ● PLC 월 성         별칭:         인터페이스:         프로토콜:         Ethernet/Ip         ● 통신 옵션         IP       192 ● 168 ● 0 ● 51 ●                                                                                                    |   |
|                      | ● PLC 열 점         별칭:         인터페이스:         Ethernet         프로토콜:         Ethernet/Ip         ● 통신 옵션         IP       192 ● 168 ● 0 ● 51 ●         Ethernet Protocol       TCP                                                                                                    |   |
|                      | ● PLC 열 성         별칭:       PLC1         인터페이스:       Ethernet         프로토콜:       Ethernet/Ip         ● 통신 옵션         IP       192 🐑 168 🐑 0 🐑 51 🐑         Ethernet Protocol       TCP         Port       44818 😴                                                                                                    |   |
|                      | ● PLC 열 성         별칭:         PLC 1         인터페이스:         트thernet         프로토콜:         Ethernet/Ip         ● 통신 옵션         IP       192 ● 168 ● 0 ● 51 ●         Ethernet Protocol         TCP         Port       44818 ●         TimeOut (ms)       300 ●                                                                                    |   |
|                      | ♥ PLC 열 점         별칭:         PLC 1         인터페이스:         Ethernet         프로토콜:         Ethernet/Ip         ●         통신 옵션         IP       192         IP       192         Port       44818         TimeOut (ms)       300         SendWait (ms)       0                                                                                    |   |
|                      | ♥ PLC 월 성         별칭 :       PLC 1         인터페이스 :       Ethernet         프로토콜 :       Ethernet/Ip         ●       통신 옵션         IP       192 €       168 €       0 €       51 €         Ethernet Protocol       TCP       ▼         Port       44818 €       TimeOut (ms)       300 €         SendWait (ms)       0       €                     |   |
|                      | ♥ PLC 월 8         별칭:         ♥ PLC 1         ♡ET페이스:         Ethernet         프로토콜:         Ethernet/Ip         ●         통신         B         ●         F         192         168         0         ●         51         ●         Port         44818         ♥         Port         44818         ♥         SendWait (ms)         0         ● |   |

| 설정 사항 |     |                                      | 내 용                         |                 |  |  |
|-------|-----|--------------------------------------|-----------------------------|-----------------|--|--|
| ТОР   | 모델  | TOP 디스플레이와 프로세스를 확인하여 터치 모델을 선택합니다.  |                             |                 |  |  |
| 외부 장치 | 제조사 | TOP와 연결할 외부 장치의 제조사를                 | [OP와 연결할 외부 장치의 제조사를 선택합니다. |                 |  |  |
|       |     | "Rockwell Automation (AB)"를 선택 하십시오. |                             |                 |  |  |
|       | PLC | TOP와 연결할 외부 장치를 선택합니다.               |                             |                 |  |  |
|       |     | 모델 인터페이스 프로토콜                        |                             |                 |  |  |
|       |     | MicroLogix Series                    | Ethernet/IP                 |                 |  |  |
|       |     | 연결을 원하는 외부 장치가 시스템 ·<br>바랍니다.        | 구성 가능한 기종인지 1장의             | 시스템 구성에서 확인 하시기 |  |  |

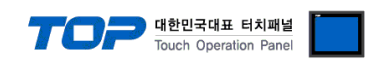

## 3. TOP 통신 설정

통신 설정은 TOP Design Studio 혹은 TOP 메인 메뉴에서 설정 가능 합니다. 통신 설정은 외부 장치와 동일하게 설정해야 합니다.

#### 3.1 TOP Design Studio 에서 통신 설정

#### (1) 통신 인터페이스 설정

■ [ 프로젝트 > 프로젝트 속성 > TOP 설정 ] → [ 프로젝트 옵션 > "HMI 설정 사용" 체크 > 편집 > 이더넷 ] - TOP 통신 인터페이스를 TOP Design Studio에서 설정합니다.

| ▲ · 🛒 TOP 설정<br>IOP SYS : RD1520)                                                                | x                   | 프로젝트 옵션                                                                                                    | 화면 전환                                                                   | 글로벌 잠금 옵션      | 프로젝트 스타일 | 스플래쉬   | Plc 버퍼 동기화 |
|--------------------------------------------------------------------------------------------------|---------------------|----------------------------------------------------------------------------------------------------|-------------------------------------------------------------------------|----------------|----------|--------|------------|
| ● SVS: RD1520/<br>● PLC 설정<br>● COM1(0)<br>● COM3(0)<br>● COM3(0)<br>● ETHERNET(1)<br>● PLC1 Mic | x<br>roLogix Series | 파티션 설정         ·파티션 설정         · 씨스템 폰트 설         · 및 안티알리(0         · 씨·비키 장금         · 인터락         · 인터락         · 인터락         · 인터락         · 인터락         · 인터락         · · · · · · · · · · · · · · · · · · · | 로그: 192<br>알람: 192<br>레시피: 61<br>정<br>아싱 사용 (A)<br>사용<br>주소[[]: 1<br>비명 | PLC1 ▼ (\Byte) | 남은 용량    | 0 (KB) | rte)       |
| 프로젝트                                                                                             |                     | Project Name=                                                                                                    | NewProject                                                              |                |          |        |            |
| 프로젝트 설정                                                                                          | 교급 설정               | 최적화                                                                                                    | ļ.                                                                      |                |          |        |            |
| 시스템                                                                                              |                     | 🕋 이더넷                                                                                                    |                                                                         |                |          |        |            |
|                                                                                                  | 7                   | 0                                                                                                    | 더넷 포트                                                                   | ETH1 •         | 0 -      | ŝ      |            |
| 보안                                                                                               | 달짜/시간               | 둗                                                                                                    | 리 주소:                                                                   | 1C:6F:65:3F    | FE:4A    | 미더넷    |            |
|                                                                                                  |                     |                                                                                                    | IP 주소:                                                                  | 192.168.       | 0.50     |        |            |
| 시기업                                                                                              | HDMI                | 서브넛                                                                                                    | ! 마스크:                                                                  | 255.255.2      | 255.0    |        |            |
| 옵션 장치                                                                                            |                     | 게이                                                                                                    | 트 웨이:                                                                   | 192.168.       | .0.1     |        |            |
| 전면 USB                                                                                           | SD/CF               |                                                                                                    |                                                                         | 취소             | 적용       |        |            |
| 통신 장치                                                                                            |                     |                                                                                                    |                                                                         |                |          |        |            |
| PLC                                                                                              |                     |                                                                                                    |                                                                         |                |          |        |            |
|                                                                                                  |                     |                                                                                                    |                                                                         |                |          |        |            |

| 항 목          | ТОР           | 외부 장치         | 비고 |
|--------------|---------------|---------------|----|
| IP 주소*주1)주2) | 192.168.0.50  | 192.168.0.51  |    |
| 서브넷 마스크      | 255.255.255.0 | 255.255.255.0 |    |
| 게이트 웨이       | 192.168.0.1   | 192.168.0.1   |    |

\*주1) TOP와 외부 장치의 네트워크 주소 (IP 앞 세자리 192.168.0.0)는 일치해야 합니다.

\*주2) 동일 네트워크 상에서 중복된 IP 주소를 사용하지 마십시오.

※ 위의 설정 내용은 본 사에서 권장하는 <u>예제</u>입니다.

| 항 목     | 설 명                              |
|---------|----------------------------------|
| IP 주소   | 네트워크 상에서 TOP가 사용 할 IP 주소를 설정합니다. |
| 서브넷 마스크 | 네트워크의 서브넷 마스크를 입력합니다.            |
| 게이트 웨이  | 네트워크의 게이트 웨이를 입력합니다.             |

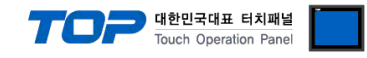

#### (2) 통신 옵션 설정

■ [ 프로젝트 > 프로젝트 속성 > PLC 설정 > ETHERNET > "PLC1 : MicroLogix Series"]

- MicroLogix Series Ethernet 통신 드라이버의 옵션을 TOP Design Studio에서 설정합니다.

| 3                        |                         |
|--------------------------|-------------------------|
| ▲ · 🛒 TOP 설정             | e ♥ PLC 설점              |
| ▲ · 🛒 PLC 설정             | 별칭: PIC1                |
|                          |                         |
| COM2(0)                  |                         |
| ETHERNET(1)              | 프로토콜: Ethernet/Ip       |
| PLC1 : MicroLogix Series | . EN 94                 |
|                          | ● 동신 곱곈                 |
|                          | IP 192 💭 168 💭 0 💭 51 💭 |
|                          | Ethernet Protocol       |
|                          |                         |
|                          | Port 44818              |
|                          | TimeOut (ms) 300        |
|                          | SendWait (ms)           |
|                          |                         |
| -                        |                         |
|                          |                         |
|                          |                         |
|                          |                         |
|                          |                         |
|                          |                         |
|                          |                         |
|                          |                         |
|                          |                         |
|                          |                         |
|                          |                         |
|                          |                         |
|                          |                         |
|                          |                         |

※ 위의 설정 내용은 본 사에서 권장하는 <u>예제</u>입니다.

| 항 목               | 설 정                                          | 비고               |
|-------------------|----------------------------------------------|------------------|
| 인터페이스             | "Ethernet"을 선택합니다.                           | <u>"2. 외부 장치</u> |
| 프로토콜              | "Ethernet/IP"를 선택합니다.                        | <u>선택" 참고</u>    |
| IP                | 외부 장치의 IP 주소를 입력 합니다.                        |                  |
| Ethernet Protocol | TOP - 외부 장치 간 이더넷 프로토콜 "TCP"를 선택합니다.         | 고정               |
| Port              | 외부 장치의 이더넷 통신 포트 번호 "44818"을 입력합니다.          | 고정               |
| TimeOut (ms)      | TOP가 외부 장치로부터 응답을 기다리는 시간을 설정합니다.            |                  |
| SendWait (ms)     | TOP가 외부 장치로부터 응답 수신 후 다음 명령어 요청 전송 간에 대기 시간을 |                  |
|                   | 설정합니다.                                       |                  |

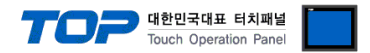

#### 3.2 TOP 에서 통신 설정

※ "3.1 TOP Design Studio 에서 통신 설정" 항목의 "HMI 설정 사용"을 체크 하지 않은 경우의 설정 방법입니다.

■ TOP 화면 상단을 터치하여 아래로 드래그 합니다. 팝업 창의 "EXIT"를 터치하여 메인 화면으로 이동합니다.

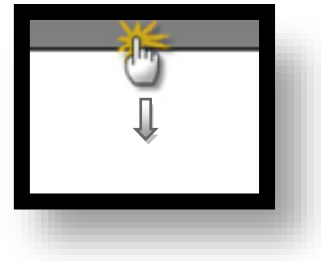

- (1) 통신 인터페이스 설정
  - [메인 화면 > 제어판 > 이더넷 ]

| VNC<br>A | 조 제어판<br>프로젝트<br>프로젝트 설정<br>시스템<br>보안<br>보안<br>시리역<br>옵션 장치<br>전면 USB<br>동신 장치 | ▲ 이더넷 포트 ETH1 ♥ 0<br>문리 주소: 1C:6F:65:3F:FE:4A<br>IP 주소: 192.168.0.50<br>서브넷 마스크: 255.255.0<br>게이트 웨이: 192.168.0.1<br>취소 적용 |  |
|----------|--------------------------------------------------------------------------------|----------------------------------------------------------------------------------------------------|--|
|          |                                                                                |                                                                                                    |  |

| 항 목          | ТОР           | 외부 장치         | 비고 |
|--------------|---------------|---------------|----|
| IP 주소*주1)주2) | 192.168.0.50  | 192.168.0.51  |    |
| 서브넷 마스크      | 255.255.255.0 | 255.255.255.0 |    |
| 게이트 웨이       | 192.168.0.1   | 192.168.0.1   |    |

\*주1) TOP와 외부 장치의 네트워크 주소 (IP 앞 세자리 <u>192.168.0</u>.0)는 일치해야 합니다.

\*주2) 동일 네트워크 상에서 중복된 IP 주소를 사용하지 마십시오.

※ 위의 설정 내용은 본 사에서 권장하는 <u>예제</u>입니다.

| 항 목     | 설 명                              |
|---------|----------------------------------|
| IP 주소   | 네트워크 상에서 TOP가 사용 할 IP 주소를 설정합니다. |
| 서브넷 마스크 | 네트워크의 서브넷 마스크를 입력합니다.            |
| 게이트 웨이  | 네트워크의 게이트 웨이를 입력합니다.             |

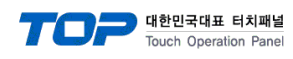

(2) 통신 옵션 설정

■ [ 메인 화면 > 제어판 > PLC ]

| [                                                        | FIT PLC                                                                                                    | ŋ |
|----------------------------------------------------------|----------------------------------------------------------------------------------------------------|---|
| (응 제어판<br>프로젝트<br>프로젝트 영정<br>시스템<br>VNC<br>VNC<br>요선 장치- | Driver PLC1(MicroLogix Series)  Interface: Ethernet Protocol: Ethernet/Ip IP 192 168 0 51 Ethernet Prot TCP Port 44818 TimeOut (ms) 300 SendWait (ms) 0 |   |
|                                                          | Diagnostic<br>취소 적용                                                                                                    |   |

※ 위의 설정 내용은 본 사에서 권장하는 <u>예제</u>입니다.

| 항 목               | 설 정                                          | 비고               |
|-------------------|----------------------------------------------|------------------|
| 인터페이스             | "Ethernet"을 선택합니다.                           | <u>"2. 외부 장치</u> |
| 프로토콜              | "Ethernet/IP"를 선택합니다.                        | <u>선택" 참고</u>    |
| IP                | 외부 장치의 IP 주소를 입력 합니다.                        |                  |
| Ethernet Protocol | TOP - 외부 장치 간 이더넷 프로토콜 "TCP"를 선택합니다.         | 고정               |
| Port              | 외부 장치의 이더넷 통신 포트 번호 "44818"을 입력합니다.          | 고정               |
| TimeOut (ms)      | TOP가 외부 장치로부터 응답을 기다리는 시간을 설정합니다.            |                  |
| SendWait (ms)     | TOP가 외부 장치로부터 응답 수신 후 다음 명령어 요청 전송 간에 대기 시간을 |                  |
|                   | 설정합니다.                                       |                  |

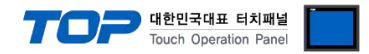

#### 3.3 통신 진단

■ TOP - 외부 장치 간 인터페이스 설정 상태를 확인 - TOP 화면 상단을 터치하여 아래로 <u>드래그</u>. 팝업 창의 "EXIT"를 터치하여 메인 화면으로 이동한다 - [제어판 > 이더넷] 에서 사용 하고자 하는 포트(ETH1/ETH2) 설정이 외부 장치의 설정 내용과 같은지 확인한다

■ 포트 통신 이상 유무 진단

- [제어판 > PLC]에서 "통신 진단"을 터치한다.

- 화면 상에 Diagnostics 다이얼로그 박스가 팝업 되며 진단 상태를 판단한다.

| ОК             | 통신 설정 정상                                        |
|----------------|-------------------------------------------------|
| Time Out Error | 통신 설정 비정상                                       |
|                | - 케이블 및 TOP, 외부 장치의 설정 상태 확인한다.(참조 : 통신 진단 시트 ) |

#### ■ 통신 진단 시트

- 외부 단말기와 통신 연결에 문제가 있을 경우 아래 시트의 설정 내용을 확인 바랍니다.

| 항목               | 내용                                                      |         | 확  | ·인 | 참 고                                                          |
|------------------|---------------------------------------------------------|---------|----|----|--------------------------------------------------------------|
| 시스템 구성 시스템 연결 방법 |                                                         |         | OK | NG | 1 시스테 그서                                                     |
|                  | 접속 케이블 명칭                                               |         | OK | NG | <u>1. 시끄럼 干영</u>                                             |
| TOP              | 버전 정보         사용 포트         드라이버 명칭         기타 세부 설정 사항 |         | OK | NG |                                                              |
|                  |                                                         |         | OK | NG |                                                              |
|                  |                                                         |         | OK | NG |                                                              |
|                  |                                                         |         | OK | NG | 2 이브 자치 서태                                                   |
|                  | 상대 국번                                                   | 프로젝트 설정 | OK | NG | <u>2. 외구 영지 전국</u><br>2. 토시 서저                               |
|                  |                                                         | 통신 진단   | OK | NG | <u>3. 5°C 26</u>                                             |
|                  | 이더넷 포트 설정                                               | IP 주소   | OK | NG |                                                              |
|                  |                                                         | 서브넷 마스크 | OK | NG |                                                              |
|                  |                                                         | 게이트 웨이  | OK | NG |                                                              |
| 외부 장치            | 부 장치 CPU 명칭<br>통신 포트 명칭(모듈 명)<br>프로토콜(모드)               |         | OK | NG |                                                              |
|                  |                                                         |         | OK | NG |                                                              |
|                  |                                                         |         | OK | NG |                                                              |
|                  | 설정 국번                                                   |         | OK | NG | 4 이브 자치 서저                                                   |
|                  | 기타 세부 설정 사항                                             |         | OK | NG | <u>4. 피구 성지 결정</u>                                           |
|                  | 이더넷 포트 설정                                               | IP 주소   | OK | NG |                                                              |
|                  |                                                         | 서브넷 마스크 | OK | NG |                                                              |
|                  |                                                         | 게이트 웨이  | OK | NG |                                                              |
|                  | 어드레스 범위 확인                                              |         | ОК | NG | <u>5. 지원 어드레스</u><br>(자세한 내용은 PLC 제조사의 매뉴얼을<br>참고 하시기 바랍니다.) |

## 4. 외부 장치 설정

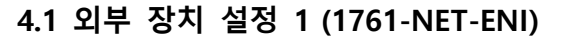

통신 설정에 사용하는 [ENI/ENIW Utility]를 사용하여 아래와 같이 설정 합니다. 본 예제에서 설명된 내용보다 더 자세한 설정법은 PLC 사용자 매뉴얼을 참조하십시오.

 Step 1. [ENI/ENIW Utility]의 [ENI IP Addr] 탭에서 "IP Address : 192.168.0.51" 그리고 기타 사항을 설정합니다.

 Step 2. 1761-NET-ENI 에 대한 설정 내용을 Download 합니다.

### 4.2 외부 장치 설정 2 (CPU Direct)

"MicroLogix Series" Ladder Software "RSLogix500"을 사용하여 아래와 같이 설정 하십시오. 본 예제에서 설명된 내용보다 더 자세한 설정법은 PLC 사용자 매뉴얼을 참조하십시오.

Step 1. "RSLogix500"에서 new project를 생성합니다.

Step 2. Project tree 상에서 [Controller] > [Channel Configuration]을 "Open" 선택 합니다.

Step 3. [Channel Configuration] dialog box의 [Chan – 1 system] 탭에서 "<u>IP Address : 192.168.0.51</u>" 그리고 기타 사항을 설정합니 다.

Step 4. 설정 내용을 Download 합니다.

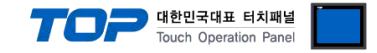

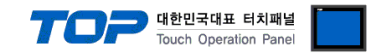

# 5. 지원 어드레스

TOP에서 사용 가능한 디바이스는 아래와 같습니다.

CPU 모듈 시리즈/타입에 따라 디바이스 범위(어드레스) 차이가 있을 수 있습니다. TOP 시리즈는 외부 장치 시리즈가 사용하는 최대 어드레스 범위를 지원합니다. 사용하고자 하는 장치가 지원하는 어드레스 범위를 벗어 나지 않도록 각 CPU 모듈 사용자 매뉴얼을 참조/주의 하십시오.

|   | Ŷ |              |
|---|---|--------------|
| L | : | $\backslash$ |
|   |   |              |

디바이스 표기 방식 → <u>Device Name :</u> <u>File Number</u> : <u>Element</u>

| Device              |     |               | Bit Address                    | Word Address             | Remarks |
|---------------------|-----|---------------|--------------------------------|--------------------------|---------|
| Input file          |     |               | I:00.000/00 ~ I:63.255/15      | I:00.000 ~ I:63.255      |         |
| Output file         |     |               | O:00.000/00 ~ O:63.255/15      | O:00.000 ~ O:63.255      |         |
| Status file         |     |               | S:000/00 ~ S:163/15            | S:000 ~ S:163            |         |
| Bit file            |     |               | B003:000/00 ~ B003:255/15      | B003:000 ~ B003:255      |         |
|                     |     |               | B009:000/00 ~ B255:255/15      | B009:000 ~ B255:255      |         |
| Timer file          | EN  | Enable        |                                |                          |         |
|                     | TT  | Timing        | $1004:000/13 \sim 1004:255/15$ | $1004:000 \sim 1004:255$ |         |
|                     | DN  | Done          | 1009.000/13 ~ 1255.255/15      | 1009.000 ~ 1255.255      |         |
|                     | PRE | Preset        |                                | TP004:000 ~ TP004:255    |         |
|                     |     |               | -                              | TP009:000 ~ TP255:255    |         |
|                     | ACC | Accumulated   |                                | TA004:000 ~ TA004:255    |         |
|                     |     |               | -                              | TA009:000 ~ TA255:255    |         |
| Counter file        | CU  | Up enable     |                                |                          |         |
|                     | CD  | Down enable   |                                |                          |         |
|                     | DN  | Done          | C005:000/10 ~ C005:255/15      | C005:000 ~ C005:255      |         |
|                     | OV  | Overflow      | C009:000/10 ~ C255:255/15      | C009:000 ~ C255:255      |         |
|                     | UN  | Underflow     |                                |                          |         |
|                     | UA  | Update Acc    |                                |                          |         |
|                     | PRE | Preset        |                                | CP005:000 ~ CP005:255    |         |
|                     |     |               | -                              | CP009:000 ~ CP255:255    |         |
|                     | ACC | Accumulated   |                                | CA005:000 ~ CA005:255    |         |
|                     |     |               | -                              | CA009:000 ~ CA255:255    |         |
| Control file        | EN  | Enable        |                                |                          |         |
|                     | EU  | Enable unload |                                |                          |         |
|                     | DN  | Done          |                                |                          |         |
|                     | EM  | Empty         | R006:000/10 ~ R006:255/15      | R006:000 ~ R006:255      |         |
|                     | ER  | Error         | R009:000/10 ~ R255:255/15      | R009:000 ~ R255:255      |         |
|                     | UL  | Unload        |                                |                          |         |
|                     | IN  | Inhibit comp. |                                |                          |         |
|                     | FD  | Found         |                                |                          |         |
|                     | LEN | Length        |                                | RL006:000 ~ RL006:255    |         |
|                     |     |               | -                              | RL009:000 ~ RL255:255    |         |
|                     | POS | Position      | _                              | RP006:000 ~ RP006:255    |         |
|                     |     |               |                                | RP009:000 ~ RP255:255    |         |
| Integer file        |     |               | N007:000/10 ~ N007:255/15      | N007:000 ~ N007:255      |         |
|                     |     |               | N009:000/10 ~ N255:255/15      | N009:000 ~ N255:255      |         |
| Floating point file |     |               | None                           | F008:000 ~ F255:255      |         |
| String file         |     |               | None                           | ST009:000 ~ ST255:255    |         |
| Long word file      |     |               | L009:000/00 ~ L255:255/31      | L009:000 ~ L255:255      |         |